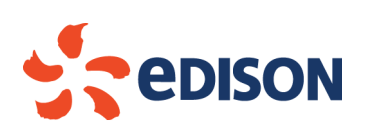

## Edison Rinnovabili Spa

Foro Buonaparte, 31 20121 Milano Tel. +39 02 6222 1 PEC: rinnovabili@pec.edison.it

## COMUNICAZIONE <u>PRESENTAZIONE AL PUBBLICO</u> AI SENSI DELL'ART. 14 DELLA L.R. 8 FEBBRAIO 2016, N. 4.

| II sottoscritto                                                                                                    | Pierluigi Nalin                                                             | Nato il | 30/01/1961               |  |  |
|----------------------------------------------------------------------------------------------------|-----------------------------------------------------------------------------|---------|--------------------------|--|--|
| in qualità di                                                                                                    |                                                                             | 1       |                          |  |  |
| procuratore della                                                                                                    | EDISON RONNIVABILI S.P.A.                                                   |         |                          |  |  |
| Società / Ente                                                                                                    |                                                                             |         |                          |  |  |
| Proponente del                                                                                                    | PROGETTO DI IMPIANTO FOTOVOLTAICO IN LOCALITÀ LEVADA NEL                    |         |                          |  |  |
| progetto dal titolo                                                                                                    | COMUNE DI CONCORDIA SAGITTARIA (VE)                                         |         |                          |  |  |
| Localizzato nel                                                                                                    | Concerdio Socittorio Dertegruero (limitatemente elle                        |         | la anara di connecciona) |  |  |
| Comune                                                                                                    | Concordia Sagittaria, Portogruaro (ilmitatamente alle opere di connessione) |         |                          |  |  |
| COMUNICA CHE                                                                                                    |                                                                             |         |                          |  |  |
| È STATA EFFETTUATA IN DATA 02/03/2022, COME DA ATTESTAZIONI INVIATE.<br>IN ACCORDO CON I COMUNI SARÀ EFFETTUATA UNA REPLICA |                                                                             |         |                          |  |  |
| il giorno <b>09/03/2022</b> alle ore <b>17.00</b>                                                                           |                                                                             |         |                          |  |  |
| in modalità VIDEOCONFERENZA                                                                                                 |                                                                             |         |                          |  |  |
| con le modalità di seguito indicate                                                                                         |                                                                             |         |                          |  |  |
| diretta streaming dai seguenti link:                                                                                        |                                                                             |         |                          |  |  |
|                                                                                                    |                                                                             |         |                          |  |  |
| https://teams.microsoft.com/l/meetup-                                                                                       |                                                                             |         |                          |  |  |
| join/19%3ameeting ZTE2OGViMWYtYjZIMy00YTYwLThIM2EtMTI4OTFhZTZjMWNi%40thread.v2/0?co                                         |                                                                             |         |                          |  |  |
| ntext=%7b%22Tid%22%3a%2213088d93-50a5-4881-b6f2-                                                                            |                                                                             |         |                          |  |  |
| ef681814a814%22%2c%22Oid%22%3a%22a47639bd-05cb-454f-99b3-b21c40f0c515%22%7d                                                 |                                                                             |         |                          |  |  |
| per maggiori dettagli si vedano le istruzioni allegate                                                                      |                                                                             |         |                          |  |  |

Società a socio unico soggetta all'attività di direzione e coordinamento di Edison Spa

Capitale Soc. 4.200.000,00 euro. i.v. Reg. Imprese di Milano - Monza - Brianza - Lodi e C.F. 01890981200 Partita IVA 12921540154 - REA di Milano 1595386 Codice destinatario RWYUTBX

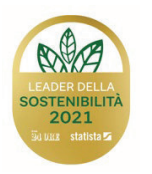

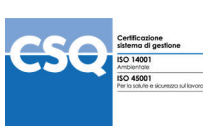

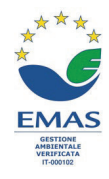

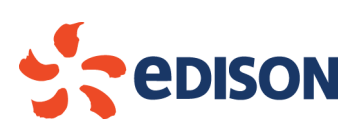

SI INVITA TUTTI ALLA PARTECIPAZIONE.

II dichiarante

Pierluigi Nalin

(firmato digitalmente)

Firmato digitalmente da: NALIN PIERLUIGI Data: 04/03/2022 16:18:23

lì Milano, data 04.03.2022,

(documento informatico firmato digitalmente ai sensi dell'art. 24

D.Lgs. 82/2005 e ss.mm.ii.)

FASCICOLO ILLUSTRATIVO PER LA PRESENTAZIONE AL PUBBLICO IN STREAMING.

1 - L'utente tramite un browser del PC (Chrome, Firefox, Edge,...), oppure da smartphone, dovrà cliccare sul link pubblicato sul sito istituzionale dei Comuni interessati.

2 - Il link permetterà di giungere alla schermata seguente:

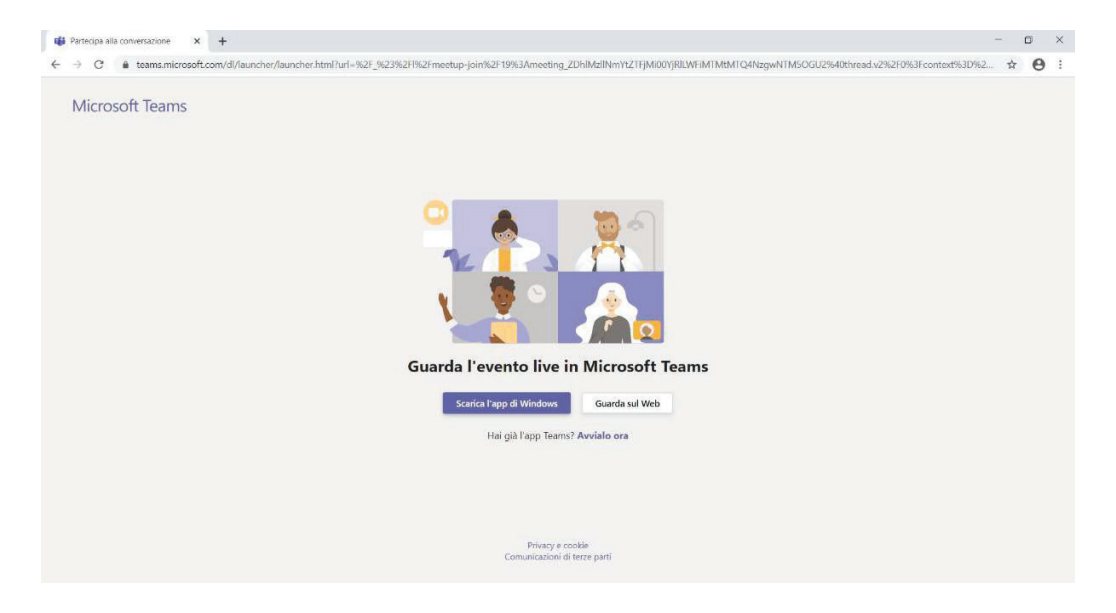

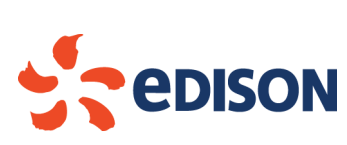

3 - L'utente dovrà cliccare sull'icona: "Guarda sul Web"

4 – All'utente apparirà la seguente schermata:

| 4 Microsoft Teams X +                                                                                                    | - | ٥      | × |
|----------------------------------------------------------------------------------------------------|---|--------|---|
| ← → C ■ teams.microsoft.com/_#///meetup-join/19:meeting_ZDhiMzIINmYtZTFjMi007jRLWFiMTMtMTQ4NzgwNTMSDGU2@thread.v2/07context=%78*Tid**aaa410d8-1ee6-4010-a00d-002bbaf38887*,*Did**ac<br>Microsoft Teams | Θ | Ospite | 1 |
| Benvenuto all'evento live.                                                                                                    |   |        |   |
| Per un'esperienza migliore scarica la versione per desktop                                                                                                    |   |        |   |

5 - L'utente dovrà cliccare sull'icona: "Partecipa in modo anonimo" al fine di garantire il rispetto della privacy

Seguendo la procedura suddetta si aprirà la pagina dell'evento live a cui l'utente potrà assistere.

In basso a destra della schermata, l'utente avrà a disposizione l'icona "Fai una domanda" mediate la quale potrà intervenire in diretta scrivendo ai relatori dell'evento le domande che riterrà opportune.

Al fine di garantire il corretto e agevole svolgimento dell'evento, le domande saranno moderate filtrando le

eventuali ripetizioni o gli interventi volgari e non appropriati.